## PANDUAN E-SPTPD

## (BENDAHARA DINAS)

## A. LOGIN E-SPTPD

Bagi wajib pajak untuk dapat masuk pada e-SPTPD, harus memiliki berikut ini:

- 1. Username, username yang diberikan oleh pegawai pemda
- 2. *Password*, password default yang diberikan oleh pemda, password ini nantinya dapat diganti sesuai yang diinginkan

Langkah yang dilakukan yaitu:

1. Buka aplikasi *browser*, bisa melalui perangkat PC ataupun bisa menggunakan perangkat *smarphone*.

|                                                                                                    | ESPIPD      |  |
|----------------------------------------------------------------------------------------------------|-------------|--|
| Media pelaporan pajak daerah secara online<br>Kabupaten Lumajang                                            | Username    |  |
| Masukkan Username dan Password jika mempunyai<br>akun.                                                      |             |  |
| Jika belum mempunyai akun, silahkan lakukan<br>pendaftaran terlebih dahulu.                                 | Password    |  |
| Silahkan login dengan Username dan Password yang<br>anda miliki.                                            | MASUK       |  |
| Wajib pajak baru silahkan mendaftar terlebih dahulu<br>dengan mengklik tombol "DAFTAR WAJIB PAJAK<br>BARU". | Daftar Baru |  |
| Laporkan kewajiban pajak daerah anda secara benar<br>berdasarkan ketentuan peraturan yang berlaku.          |             |  |

Gambar 1. Halaman login e-SPTPD

- 2. Lalu masukkan Username dan Password yang sudah diberikan
- 3. Klik Login, dan akan masuk pada halaman utama e-SPTPD

## B. HALAMAN UTAMA E-SPTPD

Pada halaman utama e-SPTPD terdapat beberapa tampilan yaitu:

- 1. Keterangan Username
- 2. Dashboard
- 3. Lapor Bendahara Dinas
- 4. Setting, terdiri atas ubah password.

| <ul> <li>K</li> </ul> | Ť         |
|-----------------------|-----------|
| MENU UTAMA            | DASHBOARD |
| Lap. Bend. Dinas      |           |
|                       |           |
|                       |           |

Gambar 2. Halaman utama e-SPTPD

## C. LAPOR BENDAHARA DINAS

Untuk melaporkan SPT prosesnya sebagai berikut:

1. Pilih objek pajak yang akan dilaporkan, bisa dengan menu utama yang berada pada bagian kiri.

| Lap. Bend. Dinas | INPUT PAJAK     | REKAP DATA        |         |                 |            |                |                    |                                   |                       |
|------------------|-----------------|-------------------|---------|-----------------|------------|----------------|--------------------|-----------------------------------|-----------------------|
| Ubah Password    | Pilih Pencarian | ✓ Cari            |         | Pilih           |            |                | No. SPT            | PD V O                            | Terkecil 💿 Terbesar   |
|                  | No. No. SPTPD   | NPWPD             | Nama    | NOP             | Nama Objek | Tgl. Pendataan | Jumlah Pajak (Rp.) | Pembayaran                        | #                     |
|                  | 1 65            | P.1.0000004.15.07 | SAMBONG | 02.00001.01.001 | RESTO      | 27-05-2021     | 400.000            | (1450302015820846)<br>Belum Bayar | <mark>2</mark> 888    |
|                  | 2 64            | P.1.0000004.15.07 | SAMBONG | 02.00001.01.001 | RESTO      | 25-05-2021     | 30.000             | (1450302016358951)<br>Belum Bayar | <mark>  e</mark> e e  |
|                  | 10 ~            |                   |         |                 | Sebelumnya | 1 Selanjutnya  |                    |                                   | 1 s/d 2 Dari : 2 Data |
|                  |                 |                   |         |                 |            |                |                    |                                   |                       |

Gambar 3. Halaman Daftar Pelaporan Pajak Catering Bendahara OPD

- 2. Kemudian klik + Lapor Pajak
- 3. Isikan Data Pelaporan Pajak Seperti Nama katering yang digunakan, Tahun kegiatan, Masa Kegiatan, Nama Kegiatan dan Omsetnya.

| an Katering                |                 |           |           |      |  |  |
|----------------------------|-----------------|-----------|-----------|------|--|--|
| NPWPD                      | P1000004 15 07  |           | Q Cari WF | 2    |  |  |
| Nama WP                    | SAMBONG         |           |           |      |  |  |
| NOP                        | 02 00001 01 001 |           |           |      |  |  |
| Nama Objek                 | RESTO           |           |           |      |  |  |
| Tahun Pajak                | 2021            |           |           |      |  |  |
| Kegiatan dari tgl.         |                 | s/d tgl.  |           |      |  |  |
| Nama Kegiatan              |                 |           |           |      |  |  |
|                            |                 |           |           |      |  |  |
| Nama Rekening              | Silahkan Pilih  |           | ~         | llı. |  |  |
| Dasar Pengenaan            |                 | Tarif (%) |           |      |  |  |
| (Rp.)<br>Total Pajak (Rp.) |                 | 2         |           |      |  |  |
|                            |                 |           | Simr      | han  |  |  |

Gambar 4. Halaman pelaporan SPT

- > Untuk melakukan pembayaran bisa dilakukan dengan mencetak kode Bayar.
- > Kode VirtualAccount yang terbit memiliki Tanggal Expired, jika sudah lewat tanggal Expired dapat mencetak ulang Kode Bayar.
- > Dianjurkan cetak ulang kode bayar sebelum melakukan pembayaran.

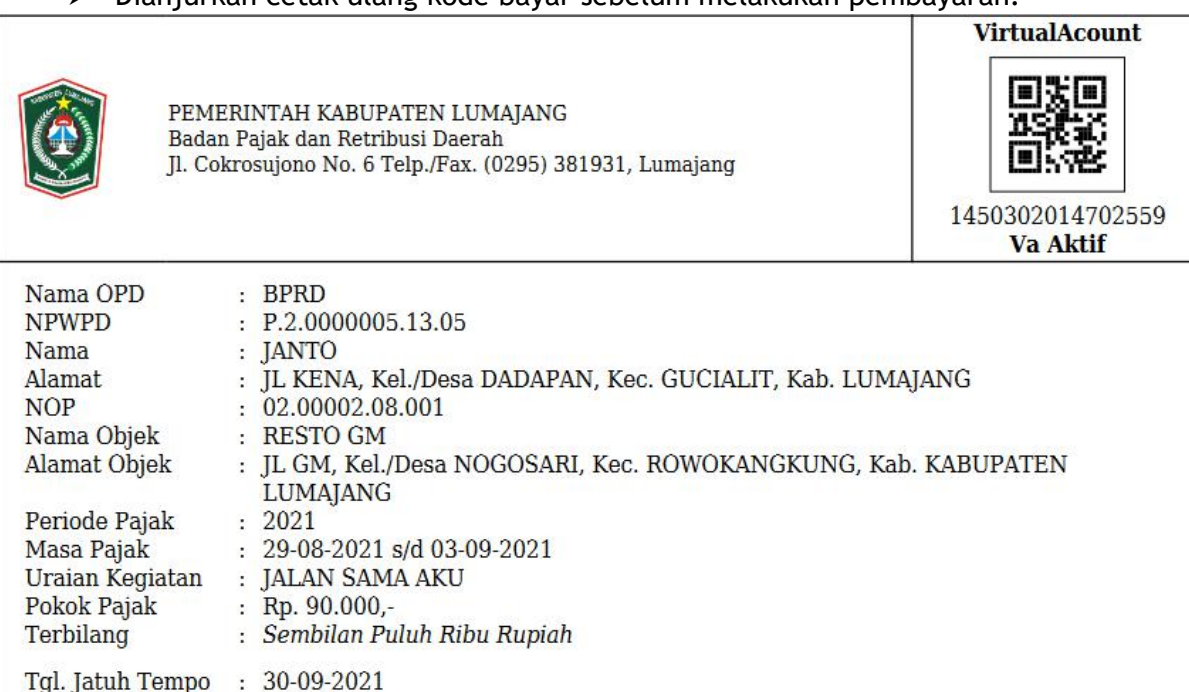

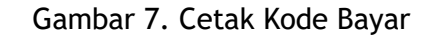

: BELUM BAYAR

Status Bayar

Setelah melakukan pelaporan SPT nantinya dapat mencetak SPTPD dengan menekan tombol cetak SPTPD, maka akan muncul sebagai berikut

| 0                                                                                            | PEMERINTAH KABUPATEN KABUPATEN<br>BADAN PAJAK DAN RETRIBUSI D<br>Jl. Cokrosujono No. 6 Telp/Fax (0295) 3819                                                                                                    | I LUMAJANG<br>AERAH<br>131, Lumajang                                                                                                    | No. SPTPD : 88<br>Masa Pajak : 29-08-2021 S/D 03-09-2021<br>Tahun Pajak : 2021<br>Kode Bayar : 1450302014702559                               |
|----------------------------------------------------------------------------------------------|----------------------------------------------------------------------------------------------------|----------------------------------------------------------------------------------------------------|----------------------------------------------------------------------------------------------------|
|                                                                                              | SPTPD<br>(SURAT PEMBERITAHUAN PAJAK DAE)<br>PAJAK RESTORAN                                                                                                    | RAH)                                                                                                    | Kepada Yth :<br>Badan Pajak dan Retribusi Daerah<br>Kabupaten Kabupaten Lumajang<br>di Lumajang                                               |
| PERHA<br>1. Har<br>2. Ber<br>3. Setu<br>tany<br>4. Ketu<br>ber                               | TIAN :<br>ap diisi dalam rangkap dua (2) ditulis dengan<br>i Nomor pada kotak = yang tersedia untuk jaw<br>elah diisi dan ditanda tangani, harap diserahka<br>ggal bulan berikutnya<br>erlambatan Penyerahan pada tanggal tersebut<br>dasarkan Official Assesment dan Denda untuk                                                                                                    | huruf CETAK<br>/aban yang diber<br>an kembali kepad<br>diatas akan dilal<br>WP yang berdas:                                                              | ikan<br>a Badan Pajak dan Retribusi Daerah paling lambat<br>kukan Penetapan secara Jabatan untuk WP yang<br>arkan <mark>Self Assesment</mark> |
|                                                                                              | 1. D/                                                                                                    | ATA WAJIB PAJ.                                                                                                    | AK                                                                                                    |
| b. Nama V<br>c. Alamat<br>d. NIOP<br>e. Nama C<br>f. Alamat<br>Klasifikasi                   | Vajib Pajak : JANTO<br>Wajib Pajak : JL KENA, RT. 01, RW. 02, Kel<br>: 02.00002.08.001<br>bjek/Usaha : RESTO GM<br>Objek/Usaha : JL GM, RT. 01, RW. 02, Kel. N<br>2. DATA OBJEK PAJAK<br>i Usaha: 07<br>00. Pajak Restoran<br>01. Pajak Restoran dan Sejenisny<br>03. Pajak Kafetaria dan Sejenisny<br>04. Pajak Kantin dan Sejenisny<br>05. Pajak Warung dan Sejenisny<br>07. Pajak Jasa Boga/Katering dan | /Desa DADAPAN<br>IOGOSARI, Kec. 1<br>(DIISI OLEH PS<br>/a<br>/a<br>1 Sejenisnya                                                                          | , Kec. GUCIALIT, Keb. LUMAJANG<br>ROWOKANGKUNG, Keb. KABUPATEN LUMAJANG<br>INGUSAHA RESTORAN)                                                 |
|                                                                                              | 3. DIISI OLEH PENGUS                                                                                                    | SAHA RESTORA                                                                                                    | N SELF ASSESMENT                                                                                                    |
| 1. Jum<br>Tah<br>a. N<br>b. D<br>c. T<br>d. P<br>2. Jum<br>a. N<br>b. D<br>d<br>c. T<br>d. P | ilah Pembayaran dan Pajak Terhutang untuk M<br>un Pajak Tertentu) :<br>(asa Pajak<br>Dasar Pengenaan (Jumlah pembayaran yang<br>literima)<br>'arif Pajak (Sesuai Perda)<br>'ajak Terhutang ( b x c )<br>lah Pembayaran dan Pajak Terhutang untuk M<br>(asa Pajak<br>Dasar Pengenaan (Jumlah pembayaran yang<br>literima)<br>'arif Pajak (Sesuai Perda)<br>'ajak Terhutang ( b x c )                         | fasa Pajak sebelu<br>:<br>: Rp. 0,-<br>: %<br>: Rp. 0,-<br>fasa Pajak Sekar.<br>: Tgl. 29-08-<br>: Tgl. 29-08-<br>: Rp. 900.00<br>: 10 %<br>: Rp. 90.000 | mnya (akumulasi dari awal Masa Pajak dalam<br>ang (lampirkan foto cogy dokumen) :<br>2021 s/d Tgl. 03-09-2021<br>i0                           |
| Untuk dise                                                                                   | etor ke rekening Kas Daerah:                                                                                                    |                                                                                                    | qq. Pajak Restoran 4.1.01.07                                                                                                    |
| 1                                                                                            | 4.                                                                                                    | PERNYATAAN                                                                                                    |                                                                                                    |

Gambar 8. Hasil Cetakan SPTPD

- 4. Gunakan Kode VA yang tertera pada cetakan untuk melakukan pembayaran
- 5. Pembayaran dapat dilakukan di Teller Bank yang ditunjuk atau melalui Mobile Banking
- 6. Setelah dilakukan pembayaran SPTPD, maka dapat mencetak SSPD.

| PEMER<br>Badan I<br>Jl. Cokr                                                    | IINTAH KABUP.<br>Pajak dan Retrik<br>osujono No. 6 T                                           | NTEN LUMAJANG<br>uusi Daerah<br>elp/Fax (0295) 381931, Lumajang                                                                   | (Surat<br>Kode Ba<br>Status I                                | SSPD<br>Setoran Pajak Daerah)<br>No. SSPD :<br>Tahun : 2021<br>yar : 1450302014702559<br>Bayar : BELUM BAYAR |
|---------------------------------------------------------------------------------|------------------------------------------------------------------------------------------------|----------------------------------------------------------------------------------------------------|--------------------------------------------------------------|----------------------------------------------------------------------------------------------------|
| NPWPD<br>Nama<br>Alamat<br>NIOP<br>Nama Objek<br>Alamat Objek<br>Menyetorkan be | : P.2.0000<br>: JANTO<br>: JL KENA,<br>: 02.00002<br>: RESTO G<br>: JL GM, K<br>rdasarkan *) : | 05.13.05<br>Kel./Desa DADAPAN, Kec. GU<br>08.001<br>M<br>el./Desa NOGOSARI, Kec. ROW<br>SKPD<br>SKPD                              | CIALIT, Kab. LUMAJA<br>YOKANGKUNG, Kab. K<br>STPD [<br>SPTPD | NG<br>ABUPATEN LUMAJANG<br>] Lain-lain                                                                       |
| Masa Pajak : 29-                                                                | -08-2021 S/D (                                                                                 | SKPDKB<br>SKPDKBT<br>3-09-2021<br>SKPDKBT                                                                                         | SK Pembetulan<br>SK Keberatan<br>hun : 2021 1                | No. Urut :                                                                                                   |
| No. Kode                                                                        | Rekening                                                                                       | Urai                                                                                                    | an                                                           | Jumlah                                                                                                    |
| 4.1.01.073                                                                      |                                                                                                | - Pajak Kestoran<br>- Pajak Jasa Boga/Katering da<br>- OPD : BPRD<br>- Masa Pajak : 29-08-2021 S/I<br>- Kegiatan : SOSIALISASI KE | n Sejenisnya<br>0 03-09-2021<br>GIATAN E-SPTPD               | 30.000                                                                                                    |
|                                                                                 |                                                                                                | Jumlah Setoran Pajak                                                                                                    |                                                              | 90.000                                                                                                    |
| Dengan Huruf :                                                                  | Sembilan Pul                                                                                   | ıh Ribu Rupiah                                                                                                    |                                                              |                                                                                                    |
| Ruang unti<br>Kas Register /'<br>Petugas P                                      | uk Teraan<br>Tanda Tangan<br>Penerima                                                          | Diterima Oleh,<br>Petugas Tempat Pemba<br>Tanggal :                                                                               | Lum                                                          | ajang, 28-09-2021<br>Penyetor,                                                                               |
|                                                                                 |                                                                                                |                                                                                                    | (                                                            | )                                                                                                    |

Gambar 10. Contoh Cetakan SSPD

7. Menu Laporan Bendahara Slide Ke 2 ada Menu Rekap Data, Berfungsi untuk mencetak rekapan pelaporan.

| Ô                                                           | < ~ |                                     | 8   |
|-------------------------------------------------------------|-----|-------------------------------------|-----|
| MENU UTAMA                                                  |     | Laporan Bendahara Dinas +Lapor Page |     |
| <ul> <li>Lap. Bend. Dinas</li> <li>Ubah Password</li> </ul> |     | INPUT PAJAK REKAP DATA              | e l |
| LAYANAN PAJAK<br>≰Aduan Pajak →                             |     |                                     |     |
|                                                             |     |                                     |     |
|                                                             |     |                                     |     |

Gambar 11. Menu Rekap Data

8. Input range tanggal pelaporan yang ingin di lihat data nya dan pilih jenis cetak view, pdf dan excel

| aporan Bendahara Dinas 🚹 | Lapor Pajak  |         |            |   |
|--------------------------|--------------|---------|------------|---|
| INPUT PAJAK REKAP D      | ATA          |         |            |   |
| REKAP DATA LAPORA        | N PAJAK KATE | RING BE | NDAHARA    |   |
| Tgl. Lapor               | 01-09-2021   | s/d     | 28-09-2021 |   |
| Jenis Cetakan            | PDF          |         |            | ~ |
|                          | 🖨 Cetak      |         |            |   |

#### Gambar 13. Input Pencetakan

REKAPITULASI PELAPORAN PAJAK RESTORAN 01-09-2021 s/d 28-09-2021

| No. | Nama<br>Dinas | Nama<br>Katering | Masa Pajak                   | Uraian Kegiatan            | Kode Bayar       | Tgl. Laporan | Dasar<br>Pengenaan | Jumlah Pajak | Tgl. Pembayaran | Jumlah<br>Pembayaran |
|-----|---------------|------------------|------------------------------|----------------------------|------------------|--------------|--------------------|--------------|-----------------|----------------------|
| 1   | BPRD          | JANTO            | 01-09-2021 s/d<br>08-09-2021 | SOSIALISASI<br>TGL 2 MARET | 1450302013466784 | 20-09-2021   | 20.000             | 2.000        | 2.5             | 0                    |
|     |               |                  |                              |                            |                  | JUMLAH       |                    | 2.000        | 0               |                      |

Gambar 14. Contoh Cetakan PDF

# D. LAYANAN PAJAK

### 1. Aduan Pajak

Menu untuk Aduan dari OPD ketika data transaksi atau pelaporan pajaknya salah / permintaan pembatalan pelaporan pajak ke petugas pajak BPRD Lumajang. Data yang bisa diajukan pembatan hanya data yang belum di bayarkan.

| nterior Early Lap. Bend. Dinas | No. |    |                 | Nama Objek | Tgi.<br>Pelaporan | Masa Pajak                   | Kode Bayar       | Pokok<br>(Rp) | Nama Kegiatan              | Pengajuan      |
|--------------------------------|-----|----|-----------------|------------|-------------------|------------------------------|------------------|---------------|----------------------------|----------------|
| Ubah Password                  |     |    |                 | 1          | 1                 |                              |                  |               |                            |                |
| Aduan Pajak                    | 1   | 76 | 02.00002.08.001 | RESTO GM   | 20-09-2021        | 01-09-2021 s/d<br>08-09-2021 | 1450302013466784 | 2.000         | SOSIALISASI TGL<br>2 MARET | ADUAN TRANSAKS |
| Aduan Pajak Y                  | 2   | 33 | 02.00001.01.001 | RESTO      | 01-04-2021        | 28-03-2021 s/d<br>31-03-2021 | 1450302012554944 | 9.800         | ol                         | ADUAN TRANSAKS |
| Transaksi                      | 3   | 32 | 02.00001.01.001 | RESTO      | 01-04-2021        | 01-03-2021 s/d<br>04-03-2021 | 1450302017826237 | 300.000       |                            | ADUAN TRANSAKS |

Gambar 15. Menu Aduan Pajak

- > Pilih data yang mau diajukan pembatan transaksi
- Klik tombol Aduan Transaksi

| È È ▲ → ♥- ∞ ∞<br>I <sub>x</sub> I := 1 + + 99 Styl<br>PUT | es τ Normal | Source |  |
|------------------------------------------------------------|-------------|--------|--|
| <b>I</b> <sub>x</sub> ]Ξ :Ξ -∃Ε -∃Ε <b>99</b> Styl         | es • Normal | - ?    |  |
| PUT                                                        |             |        |  |
|                                                            |             |        |  |
|                                                            |             |        |  |

Gambar 16. Input Aduan Pajak

- > Pilih Kategori, Input Keterangan dan klik untuk mencentang pernyataan, lalu simpan
- Selanjutnya tunggu data akan diproses oleh BPRD.

| - 1 |                             |                                                                                     |                  |                |              |               | and the second |            |                       |
|-----|-----------------------------|-------------------------------------------------------------------------------------|------------------|----------------|--------------|---------------|----------------|------------|-----------------------|
|     |                             | OP                                                                                  | Transaks         |                |              | A             | auan           |            |                       |
| No. | NOP                         | Alamat                                                                              | Kode Bayar       | Pokok<br>Pajak | No.<br>Aduan | Tgl.<br>Aduan | Kategori       | Keterangan | Status                |
| 1   | 02.00002.08.001<br>RESTO GM | JL GM, RT. 01, RW. 02, Kel. NOGOSARI, Kec. ROWOKANGKUNG, Kab.<br>KABUPATEN LUMAJANG | 1450302013466784 | 2.000          | 4            | 29-09-2021    | Pembatalan     | SALAH      | DITERIMA<br>29-09-202 |

Gambar 16. Data Aduan

Status akan berubah klo sudah di proses oleh BPRD

## 2. Help Desk

Apabila ada kesulitan dalam mengunakan aplikasi E-SPTPD dapat menghubungi kontak yang tersedia di menu Help Desk

| HELP DESK                                                 |               |  |
|-----------------------------------------------------------|---------------|--|
| BADAN PAJAK DAN RETRIBUSI DAERAH<br>JI. Cokrosujono No. 6 |               |  |
| No. Telp.                                                 | (0295) 381931 |  |
| Email                                                     | (0295) 381931 |  |
| Kode Pos                                                  | 67316         |  |

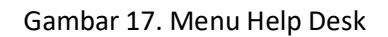

## E. UBAH PASSWORD

Untuk merubah password dapat memilih menu Ubah Password, seperti gambar dibawah ini:

| UBAH PASSWORD   |        |  |
|-----------------|--------|--|
| Password        |        |  |
| Ulangi Password |        |  |
|                 | Simpan |  |
|                 |        |  |

Gambar 18. Tampilan ubah password

Kemudian isi Password Baru dan ulangi password baru, setelah itu klik tombol ganti password.

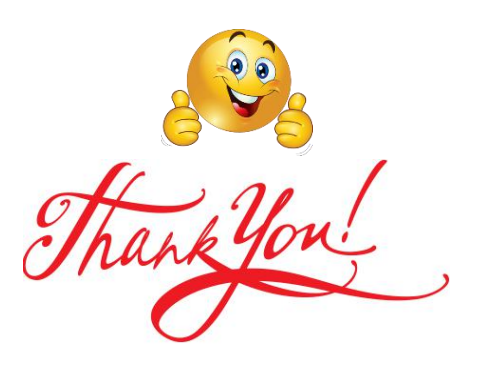